## <u>インターネットで本の予約ができます</u>

①世羅町立図書館のホームページ(https://lib.town.sera.hiroshima.jp/)を開きます。

読み取りはこちらからどうぞ↓

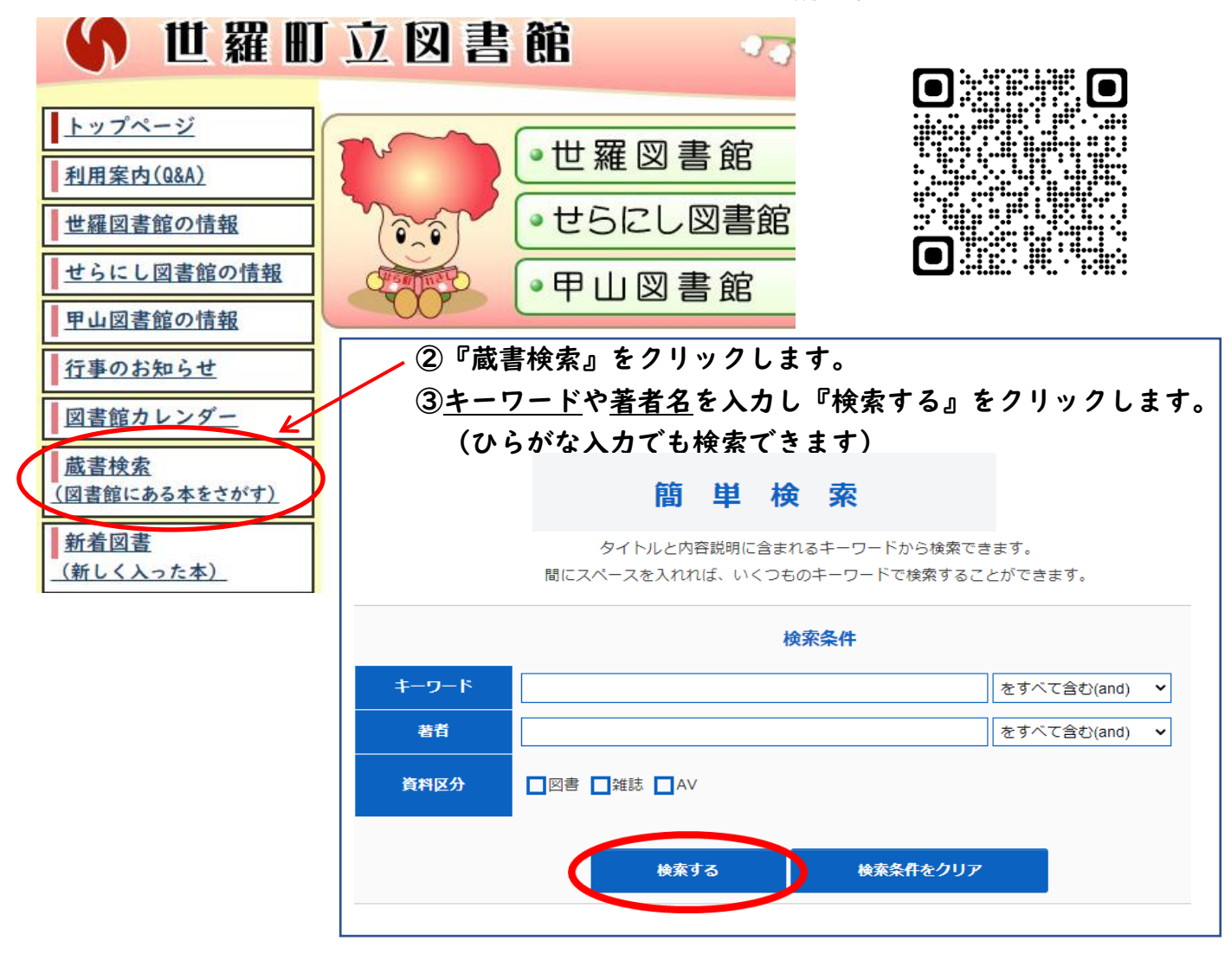

④検索結果一覧が表示されます。書影をクリックすると詳細が見れます。

(次のページの日へ)

⑤□にチェックを入れ、 『カートに入れる』をクリック すると予約カートに入ります。

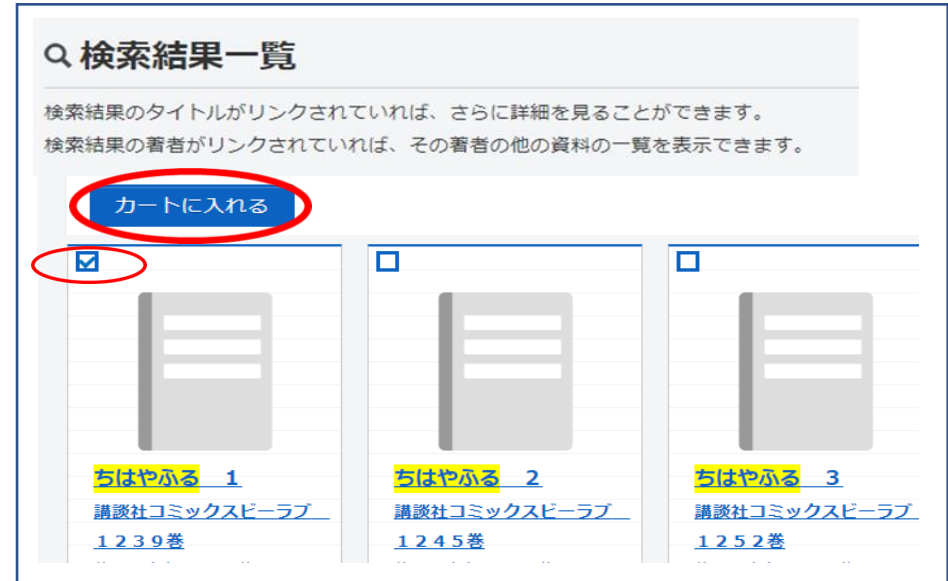

⑤詳細情報が出ます。『カートに入れる』をクリックします。

| ւ 詳細情報                 | そです。                         |                                                                                                    |
|------------------------|------------------------------|----------------------------------------------------------------------------------------------------|
| 選択したタイトルの<br>行いたい処理をク! | の詳細情報です<br>リックしてくた           | た。<br>そさい。                                                                                                |
|                        | <mark>ちはやぶ</mark><br>チハヤフル 1 | . <mark>る</mark> 1                                                                                        |
|                        | 予約数:                         | 0 貸出可能数:0 貸出件数:1                                                                                          |
| Coogle<br>Preview      | 著者                           | <u>未次</u><br>スエッグ,ユキ                                                                                      |
|                        | 叢書名                          | <u>講談社コミックスビーラブ 1239巻</u><br>コウダンシヤ コミックス ピーラプ 1239                                                       |
|                        | 出版者                          | 東京:講談社<br>コウダンシヤ                                                                                          |
|                        |                              | 2008年05月                                                                                                  |
|                        | その他                          | 【NDC1】726.1 【サイズ】18cm 【ページ数】〔191p〕<br>【価格】¥409 【刊行形態】全集 漫画 【利用対象】一般 【ISBN】978-4-06-31<br>【受賞】講談社漫画賞、マンガ大賞 |
| (                      | カート                          | こ入れる お気に入りに入れる                                                                                            |

⑥カートの中に予約したい本が入っています。カッコ内の数字の上をクリックします。

| 世羅町立    | 図書館     | 😬 文字サイズの変更 😐 大 | HOME | こどもよう    |   |
|---------|---------|----------------|------|----------|---|
| ▼ 資料を探す | ▼一覧から探す | 💄 こんにちはゲストさん   | ログイン | ) 🦷 (1件) | ン |

## ⑦予約カートの画面がでます。

予約する本にチェックを入れた状態で『予約する』をクリックします。

| 予約カート                     |         |                               |                    |            |
|---------------------------|---------|-------------------------------|--------------------|------------|
| 予約カート                     | (こ下記資料) | が入っています                       |                    |            |
|                           |         | 予約する 選択ター                     | イトルをカートから削除 カートをクリ | J <i>ア</i> |
| <u>全選択</u><br>全 <u>解除</u> | 区分      | タイトル                          | 著者                 | 出版者        |
|                           | 図書      | ちはやふる 1<br>講談社コミックスビーラブ 1239巻 | 末次 由紀/著            | 東京:講談社     |
|                           |         |                               |                    |            |
|                           |         | 予約する 選択ター                     | イトルをカートから削除 カートをクリ | Jア         |

2/3ページ

⑧利用者番号とパスワードを入力し『次に進む』をクリックします。

(利用者番号は貸出しカードに記載されています。パスワードは生年月日の4桁が初期設定されていま す。)

| 利用者番号 | (半角数字 9桁)                             |
|-------|---------------------------------------|
| パスワード | (半角英数字·4-8桁)                          |
|       |                                       |
|       | 現在登録している                              |
|       | 現在登録している<br>情報の参照や                    |
|       | 現在登録している<br>情報の参照や<br>パスワード・E メールアドレス |

⑨受取場所とご連絡方法を指定し、『次に進む』のボタンをクリックします。

| 受取場所   | 選択して下さい ↓   |
|--------|-------------|
| ご連絡方法  | 選択して下さい     |
| 予約連絡メモ |             |
|        | 次に進む 予約をやめる |

⑩表示された予約情報をご確認のうえ、『予約する』のボタンをクリックします。
 『予約完了』のボタンをクリックして予約完了です。

| お名前    | <b>人</b>    |
|--------|-------------|
| 受取場所   | Ê           |
| ご連絡方法  | 電話:         |
| 予約連絡メモ |             |
|        | 予約する 予約をやめる |

予約された本の貸出準備が整いましたら、受取りを指定された図書館からご連絡します。 ご不明な点等ございましたら、お問い合わせください。

> 甲山図書館【水曜休館】22-4515 世羅図書館【木曜休館】22-1022 せらにし図書館【火曜休館】37-2511